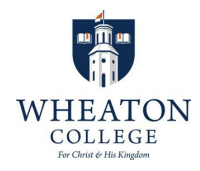

# 2025 Commencement Brunch Online Reservation Instructions

Parents and family of our 2025 graduating class are now invited to make reservations for Commencement Brunch! The brunch will be held on May 11, 2025, at Anderson Commons. We look forward to serving you! <u>Reservation deadline is May 8, 2025.</u>

Go to: https://bawheaton.catertrax.com/ - or simply scan the QR code:

#### STEP 1: Create an account

- Once on homepage, click on the Account tab in the top right corner.
- Next, click on Need an Account?- to create an account.
- Enter your name, email, phone number and password. Click Continue.

## STEP 2: Add a payment method

- In the Online Wallet area on the page, under Add Online Wallet Entry, click Select next to Payment Method, then select Credit Card.
- Next, click on "click here to enter a new credit card" and complete the required information to add a new payment method and press save.
- After you hit save, you will be prompted to fill in a **Wallet Description** for this you can type **Temp Credit Card** and then click **Add Wallet Entry.**
- Now that you have successfully added the payment method, you are ready to make your reservation!

#### STEP 3: Make your reservation

- Under the Order area on the page click on Create New Order.
- Select Commencement Brunch underneath the FOHTY.
- Scroll down to choose the seating time you prefer. There are three choices (10am, 11:30am and 12:30pm), if a seating is sold out, please choose your next preferred option.
- After you select your timing, enter in your ticket-quantities.
- Enter the total number of adults and children who will be part of your table. (Note: Do not include your Wheaton College graduating senior in your total.)
- Click Add to Cart then review and click Check Out if everything looks correct.
- Select May 11<sup>th</sup>, 2025, as the date. In the Pick-Up box under Method, click Credit Card, and click Copy Contact info.
- Click Yes to confirm menu date and pick up date are the same, then click Continue.

### STEP 4: Check out to complete reservation

- Under Order Summary next to Order Name, type in "Grad Brunch Tickets".
- Then click **Continue.** Select **Credit card** as payment method, click **Online Wallet** then click the **Temp Credit Card** you previously entered in Step 2. (Make sure you accept the terms and put in your initials to complete the payment-info box)
- Click Place Your Order. You will receive an email receipt confirming your reservation. <u>Please print this receipt and bring it with you</u> for entry into Anderson Commons at your dining time.

Questions? Concerns? Contact Goran:

goran.krstic@cafebonappetit.com or 630-550-2391

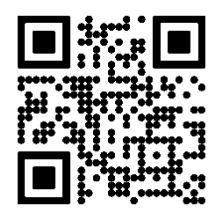